## Bromcom 📣

Booking clubs via MCAS (My Child At School)

- 1. Log into your MCAS account.
- 2. In the left hand menu select the clubs icon

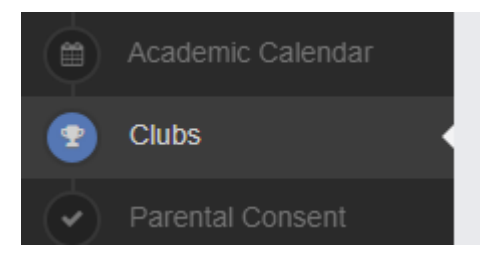

3. Select the relevant club you want to book your child onto.

| Available Clubs (click or tap a club to view more details an | Hide fully booked events |              |         |            |          |       |                  |   |
|--------------------------------------------------------------|--------------------------|--------------|---------|------------|----------|-------|------------------|---|
| Club Name                                                    | Teacher                  | Next Session | Weekday | Start Time | Duration | Cost  | Spaces Available |   |
| Y11 3D Design Coursework                                     | 5- P.P.                  | 09/11/2023   | Thu     | 15:30      | 60       | £0.00 | 30               | Q |
| Y9/10/11/12/13 Senior Drama Club                             | PERSONAL PROPERTY.       | 09/11/2023   | Thu     | 15:30      | 55       | £0.00 | 30               | Q |
| All Years Male Voices Club                                   | 5-1                      | 10/11/2023   | Fri     | 08:45      | 35       | £0.00 | 30               | Q |
| Y9 & Y10 Art Club                                            | PM N INCO                | 10/11/2023   | Fri     | 12:45      | 35       | £0.00 | 30               | Q |
| All Years Fitness Friday                                     | an surger                | 10/11/2023   | Fri     | 15:30      | 55       | £0.00 | 30               | Q |

4. This will open a new page check you have selected the correct club then if you have more than one child in school MAKE SURE you are selecting the correct child

| Club/Trip Detail - Ramsey, Freddie  |                           |                   |      |               |               |  |  |  |  |
|-------------------------------------|---------------------------|-------------------|------|---------------|---------------|--|--|--|--|
| Type:<br>Club Name:<br>Description: | Club<br>Y7 & Y8 Badminton | Main Teacher:     | 6    |               |               |  |  |  |  |
|                                     | Y7 & Y8 Badminton         |                   |      |               |               |  |  |  |  |
| Next Session:                       | Wed 08/11                 | Places:           | 30   | Select Pupil: | 2 10 10 10 10 |  |  |  |  |
| Start Time:                         | 15:30                     | Spaces Available: | 30   |               | 0.00 - 000    |  |  |  |  |
| Session Length:                     | 55 mins                   | Total Cost:       | Free |               |               |  |  |  |  |
| Enrol Now Close                     |                           |                   |      |               |               |  |  |  |  |

- 5. Click the ENROL NOW button.
- 6. At the top of the page it will now show the clubs your Child is booked into.